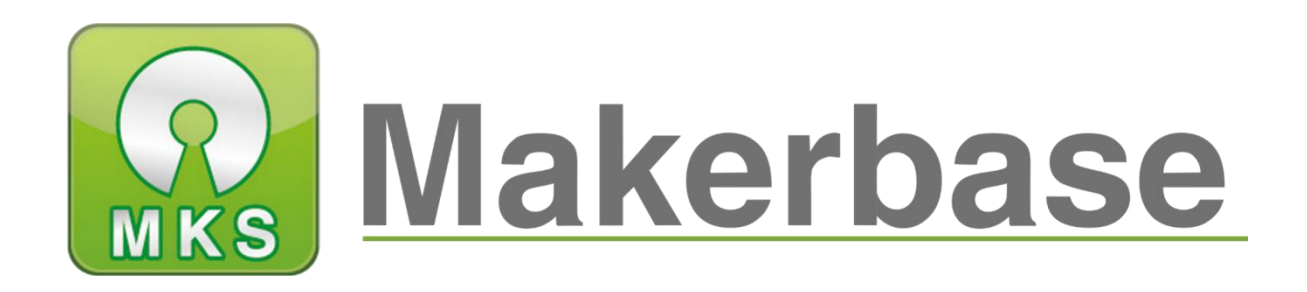

# 广州谦辉信息科技有限公司

Guangzhou Qianhui Information Technology Co., Ltd.

# **MKS TFT35 Touch Screen Manual**

Т

MAKER BASE

QQ Discussion Group: 489095605 232237692

E-mail:King@makerbase.com.cn

Document Version:1.0

Release date: 2018-5-25

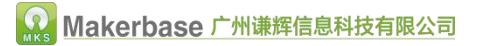

Copyright © Guangzhou Qianhui Information Technology Co., Ltd. All rights reserved.

Without the written permission of the company, no unit or individual may, without

permission, extract or reproduce part or all of the contents of this document, and

shall not disseminate it in any form.

#### Trademark statement

**Makerbase** OT Makerbase "Trademarks are the trademarks of Guangzhou QianHUI Information Technology Co., Ltd.

#### ATTENTION:

The products, services or characteristics you purchase should be subject to Guangzhou Qianhui information technology commercial contract and terms. The products, services or characteristics you purchase should be subject to Guangzhou modest information technology commercial contract and terms . In the case of commercial contracts and terms, unless otherwise agreed by the contract, MKS Information Technology Limited does not make any express or implied representations or warranties with respect to the contents of this document. The contents of this document will be updated irregularly due to product version upgrades or other reasons. Unless otherwise agreed, this document is used only as a guide, and all statements, information and recommendations in this document do not constitute any express or implied warranty.

.....

| Firmware version | Modified Time | Modify Content                 | Note |
|------------------|---------------|--------------------------------|------|
| V1.0.0           | 2018-3        | Initial version                |      |
| V1.0.1           | 2018-5        | Modified Start up Slow problem |      |
|                  |               |                                |      |
|                  |               |                                |      |
|                  |               |                                |      |

## Firmware version update

## Directory

| Ι.Ο   | Overvie                                                      | ew                                                                    | 1           |  |  |
|-------|--------------------------------------------------------------|-----------------------------------------------------------------------|-------------|--|--|
| II    | Featur                                                       | es                                                                    | 2           |  |  |
| III.P | ort In                                                       | structions                                                            | 2           |  |  |
|       | 3.1                                                          | MKS TFT3.5 Front                                                      | 2           |  |  |
|       | 3.2                                                          | MKS TFT3.5 Installation Dimensional Drawing                           | 3           |  |  |
|       | 3.3                                                          | System connection diagram                                             | 3           |  |  |
|       | 3.4                                                          | connection with motherboard $$ ( Taking MKS BASE V1.6 as an example , | connect the |  |  |
|       | moth                                                         | erboard socket AUX-1 with the TFT 35aux-1 socket)                     | 3           |  |  |
| IV.F  | irmwa                                                        | are Upgrade Instructions                                              | 4           |  |  |
|       | 4.1                                                          | The ways to get the MKS TFT35 Latest Firmware                         | 4           |  |  |
|       | 4.2                                                          | The methods for updating the firmware                                 | 4           |  |  |
| V.F   | unctio                                                       | on parameter Configuration                                            | 5           |  |  |
|       | 5.1                                                          | Pwer-on settings (Important, must be set)                             | 5           |  |  |
|       | 5.2                                                          | Multiple language Settings                                            | 6           |  |  |
|       | 5.3                                                          | Automatic Leveling and manual leveling                                | 6           |  |  |
|       | 5.4                                                          | Filament Change Function                                              | 7           |  |  |
|       | 5.5                                                          | Breakpoints recovery                                                  | 8           |  |  |
|       | 5.6                                                          | Save the gcode data with power off                                    | 8           |  |  |
|       | 5.7                                                          | Power off recovery                                                    | 9           |  |  |
|       | 5.8                                                          | Filament detecting                                                    | 9           |  |  |
|       | 5.9                                                          | Auto off after print finish function                                  | 10          |  |  |
|       | 5.10                                                         | Preview Print Model features                                          | 11          |  |  |
| VI.   | The                                                          | network printing function                                             |             |  |  |
| VII.  | ${ m I}. { m TFT}$ touch Screen User interface configuration |                                                                       |             |  |  |
| VⅢ.   | I. Technical support and protection                          |                                                                       |             |  |  |

# I .Overview

MKS TFT3.5 is a product developed by MKS to meet market demand. It uses the CORTEX-M4 main control chip, 168M frequency, the configuration 3.5 inch display screen, operation interface is clearer and concise. Firmware can be easily upgraded by SD card and user interface can be customized. It is able to switch 7 languages online, preview Gcode model pictures. It is suitable to manufacturers who mass production of 3D printers.

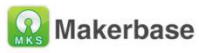

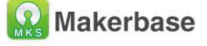

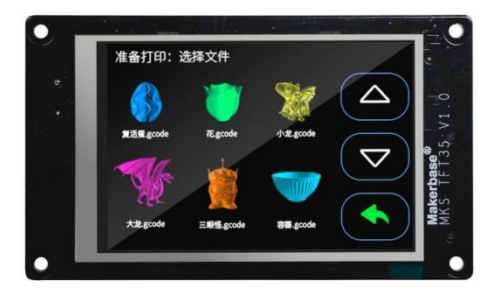

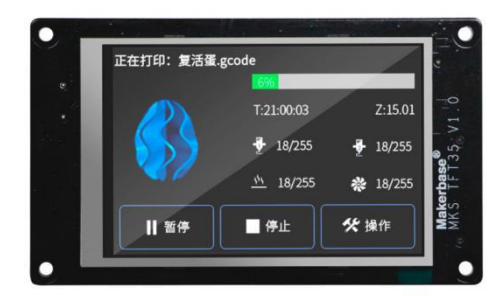

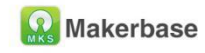

🔬 Makerbase

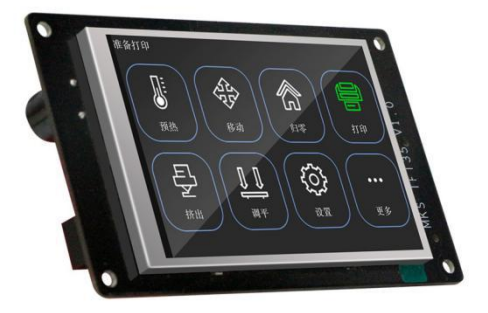

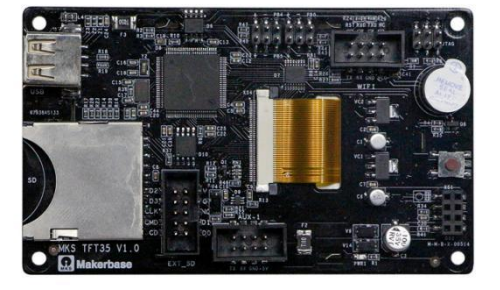

# **II** Features

1. Support 7 Languages Online switching.

2.Support Preview File Model and show model picture in print.

3.Use CORTEX-M4 main control chip, 168M frequency, 3.5-inch display with higher sharpness.

4.Use 3.5-inch TFT touch screen, simple operation interface, high sensitivity.

5.Support wifi, it can be controled by app or web.Mobile app supports Android, iOS system, with two versions in Chinese and English.

6.Upgrade configuration firmware by sd card, simple and convenient operation.

7.Boot logo and all buttons and other interfaces can be designed by yourself; A maximum of 13 directive functions can be customized.

8.Support multiple functions, such as Breakpoints recovery function, filament detecting function, save the gcode data with power off function, auto off after print finish function.

9.Support for Marlin firmware, Repetier firmware, Smoothieware firmware. 10.Gcode Print to support Chinese filename.

# **III.Port Instructions**

#### 3.1 MKS TFT3.5 Front

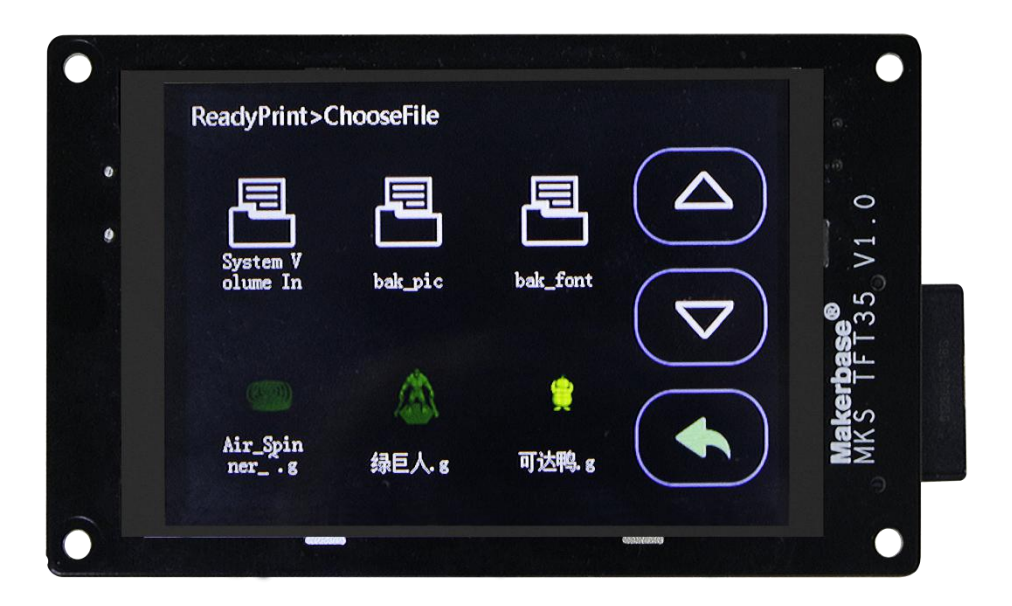

### 3.2 MKS TFT3.5 Installation Dimensional Drawing

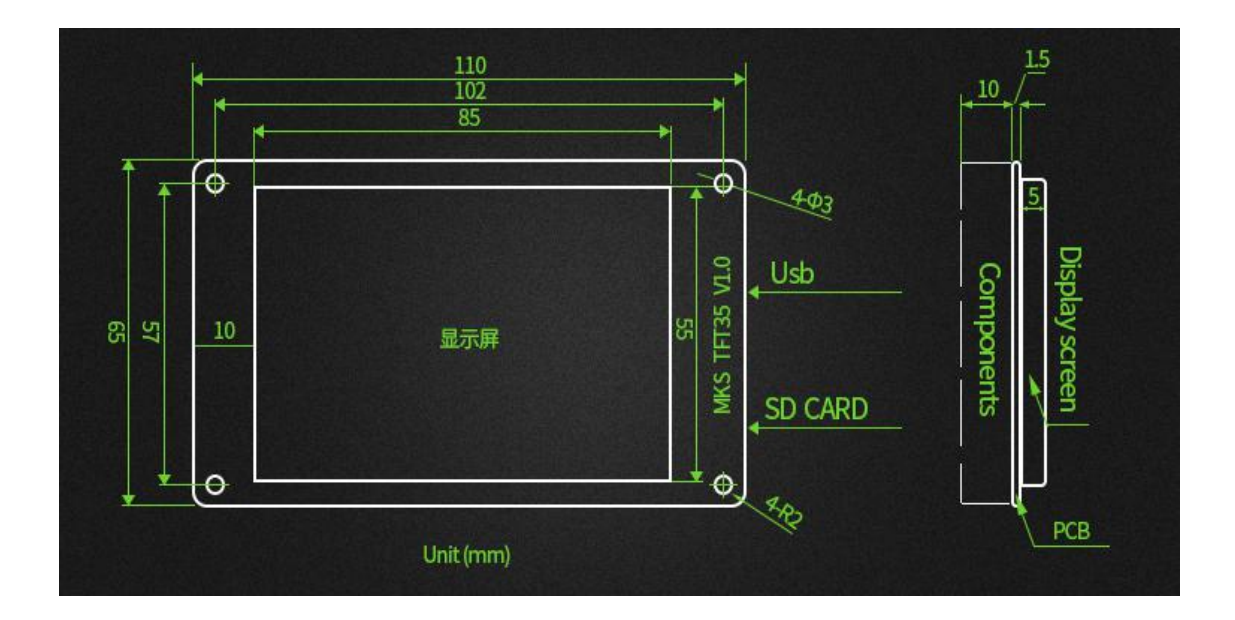

### 3.3 System connection diagram

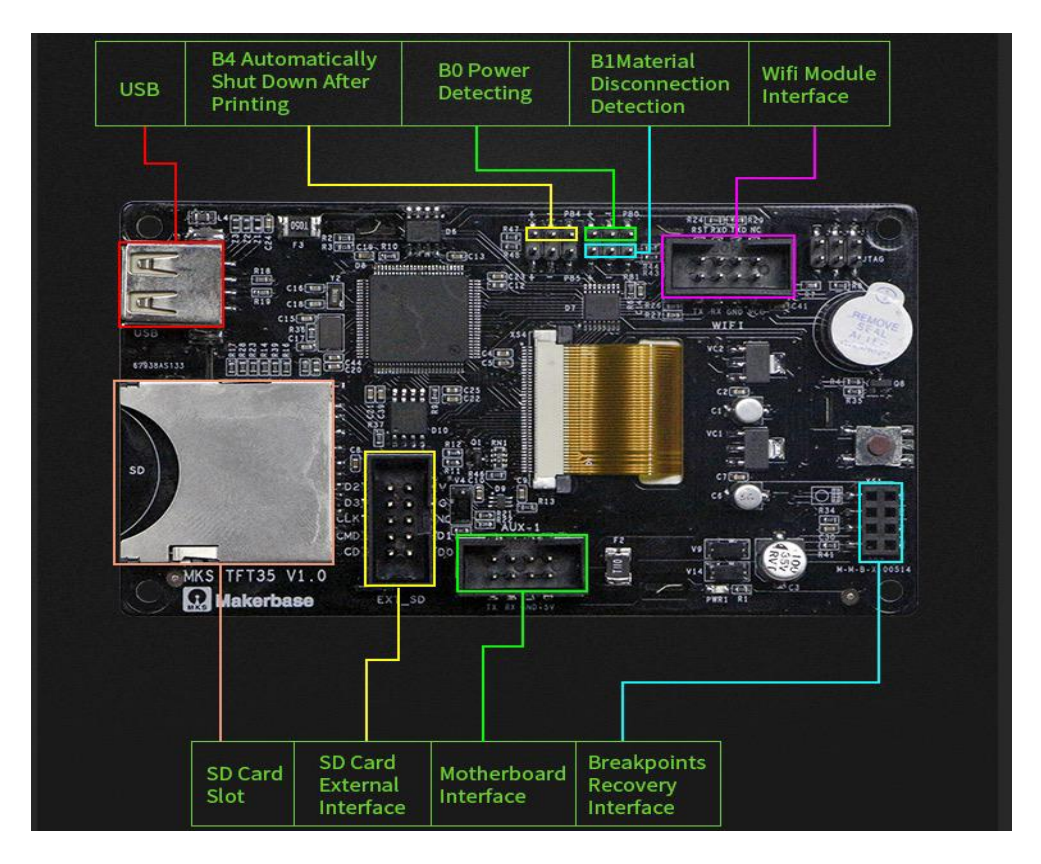

#### 3.4 connection with motherboard (Taking MKS BASE V1.6 as

an example, connect the motherboard socket AUX-1 with the

#### TFT 35aux-1 socket)

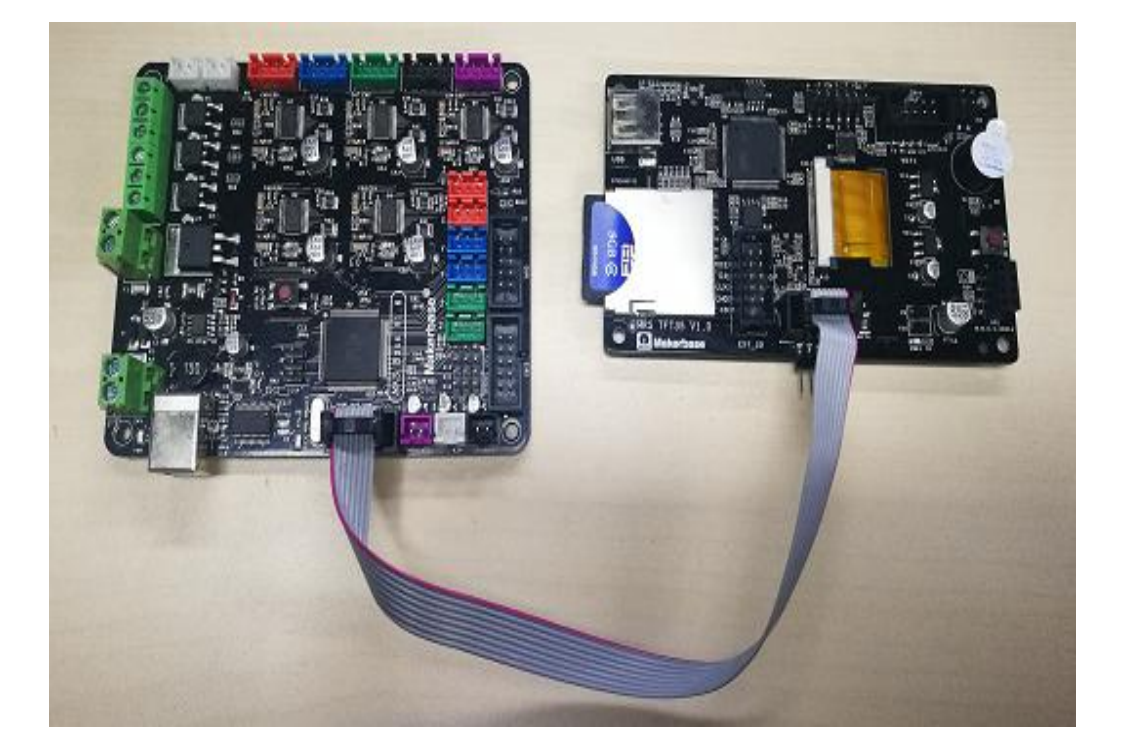

## $I\!V.\ensuremath{\mathsf{Firmware}}$ Upgrade Instructions

The factory firmware is up to date, so no updates are required.

#### 4.1 The ways to get the MKS TFT35 Latest Firmware.

- Get firmware from customer service or technician
- Download the firmware from the makerbase discussion group.
- Download on Web:

https://github.com/makerbase-mks?tab=repositories

#### 4.2 The methods for updating the firmware

4.2.1 Copy the latest upgrade to the SD card root directory, including:

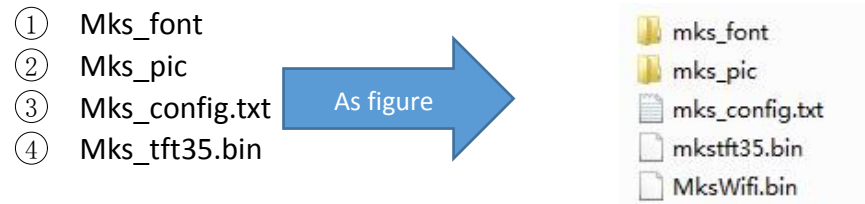

5 Mks\_WiFl.bin

Attention:Do not modify file names.

No need to copy mkswifi.bin without WiFi module.

4.2.2 Plug the SD card into the motherboard and power on, hear drops  $\sim \sim$  A short sound, touch screen display update process, and so about 30S after the completion of the update.

4.2.3 You can click" Settings--about" on the touch screen , to view current firmware information.

4.2.4 Advice: After the update is complete, delete the pictures and Fonts folder, avoid the next time to update the pictures and fonts.

#### $\boldsymbol{V}$ . Function parameter Configuration

#### 5.1 Pwer-on settings (Important, must be set)

```
#mainboard firmware setting(marlin:1; repetier:2; smoothie:3)
>cfg_firmware_type:1
#machine setting (Normal:1; Delta:2)
>cfg_machine_type:1
#baud rate (9600:1; 57600:2; 115200:3; 250000:4)
>cfg_baud_rate:4
#multi-language(enable:1, disable:0)
>cfg_multiple_language:1
#languages setting(simplified (simplified Chinese:1; traditional Chinese:2; English:3; Russian:4; Spanish:5;French:6;Italian:7).
#This configuration is valid when "cfg_multiple_language" is disabled.
>cfg_language_type:3
#extruder number(one:1; dua1:2)
>cfg_sprayer_counter:1
#enable heated bed(yes:1; no: 0)
>cfg_custom_bed_flag:1
#the max target temp of extruder and heated bed
>cfg_max_sprayer_temperature:270
>cfg_max_hotbed_temperature:150
#pause position (-1 is invalid; Z-axis is relative position)
>cfg_XPOS:-1
>cfg_YPOS:-1
>cfg_ZADD:10
```

Attention : 1. The baud rate in the configuration file must be the same as the motherboard baud rate, so that you can communicate.

2.Because the touch screen is the use of serial communication, to avoid conflicts with the USB .When connecting to the touchscreen, it is best not to connect the USB port on the motherboard.Similarly, when burning the firmware to the

motherboard, it is best to unplug the touchscreen connector.

#### 5.2 Multiple language Settings

Currently, languages can support 7 national languages, 1: Simplified Chinese, 2: Traditional Chinese, 3: English; 4: Russian; 5: Spanish, 6: French, 7: Italian.

1. The language switch mode is configured to 1, can switch 7 languages at will in setting the "Language option. The following figure:

```
#multi-language(enable:1, disable:0)
>cfg_multiple_language:1
```

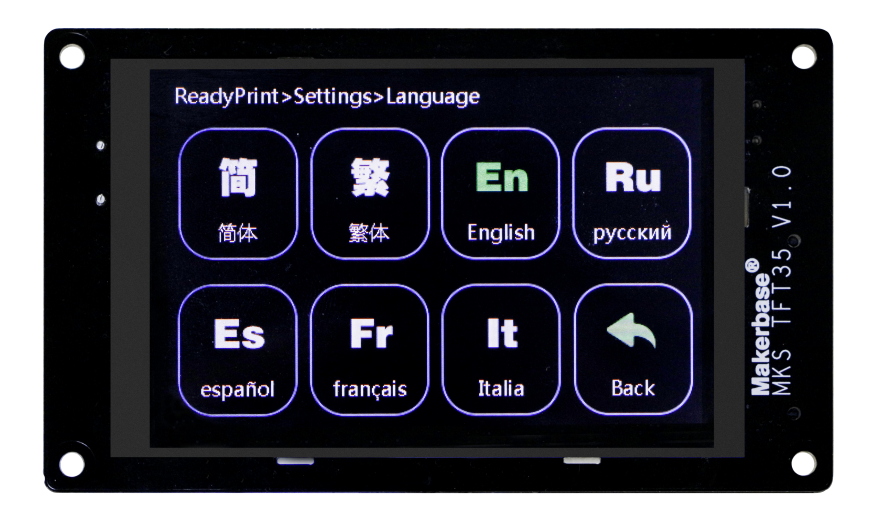

2.If the user does not like the factory default font, you can configure the language switch to 0 (the first step), which requires the second step to set the title language (the font of the title can only be default and 7), but the default icon will not display text below. You need to customize the icon and text to personalize the icon and font (that is, text and icons in the same frame, custom methods refer to the following steps: TFT touch screen user interface settings)

```
#multi-language(enable:1, disable:0)
>cfg_multiple_language:0
```

#languages setting(simplified (simplified Chinese:1; traditional Chinese:2; English:3; Russian:4; Spanish:5;French:6;Italian:7). #This configuration is valid when "cfg\_multiple\_language" is disabled. >cfg\_language\_type:2

#### 5.3 Automatic Leveling and Manual leveling

**1**.Equipped with a leveling device can be selected in the configuration file automatic leveling (the position of the arrow is configured to 1), in the Touch screen settings interface can be adjusted leveling.Attention:For motherboards using the smoothie

#leveling mode(manual:0; auto:1; conceal leveling button:2)
>cfg\_leveling\_mode:1|
#the command of auto leveling (G29 is available for Marlin.While G32 is for Repetier and Smoothieware)
>cfg\_auto\_leveling\_cmd:G28;G29;

2.Manual leveling can be used on the general model structure (MB, I3, etc.), set in the configuration file needs to be in the hot bed leveling the three point leveling, four point leveling or five point leveling, the following figure:

```
#the point number of manual leveling:(3, 4, 5 point available)
>cfg_point_number:4
#the coordinates of 5 point on manual leveling
>cfg_point1:50, 50
>cfg_point2:180, 50
>cfg_point3:180, 180
>cfg_point4:50, 180
>cfg_point5:150, 150
#the travel speed of leveling(mm/min)
>cfg_leveling_z_speed:1500
>cfg_leveling_xy_speed:3000
```

#### 5.4 Filament Change Function

Filament Change Function, so that you more convenient to replace the supplies, you can also pause in the printing point after the use of the feed function. The extrusion head rotation speed and minimum temperature can be configured in the configuration file, as shown in the following figure:

#### 5.5 Breakpoints recovery

When you spend most of your time printing a model, the careless error operation causes the print to stop, but does not want to waste the printed model. Then you can use the breakpoint to continue to play the function, save your beloved model. The following illustration requires that you follow these steps

1.First click "Preheat", the extrusion head and hot bed target temperature set (no hot bed can ignore the hot bed target temperature).as Figure 1

2.When the temperature reaches the target temperature, click "homing", choose to homing, so that the axes are back to home point.(Attention:Model printing failure to select Breakpoints recovery the operation between the Midway, if there is a power outage must be homing operation, such as continuous electricity can not return to home point operation).as Figure 2

3.After the axis back to home points, move the z axis will touch the mouth to stop printing of the layer, such as Figure 3, Figure 4, the time to test eyesight (can be selected in the configuration file to allow error, the following figure

```
#set error range of Z-axis on breakpoints recovery >cfg_breakpoint_z_error:0.2
```

4.Point setting, click on the breakpoint recovery and select the file to be printed on the breakpoint recovery, as shown in Figure 5, figure 6.

5.After you select the file, wait for it to print.as Figure 7.

(After selecting the model, the larger the model, the more complex it is, the longer it waits here.)

The steps of breakpoints recovery:

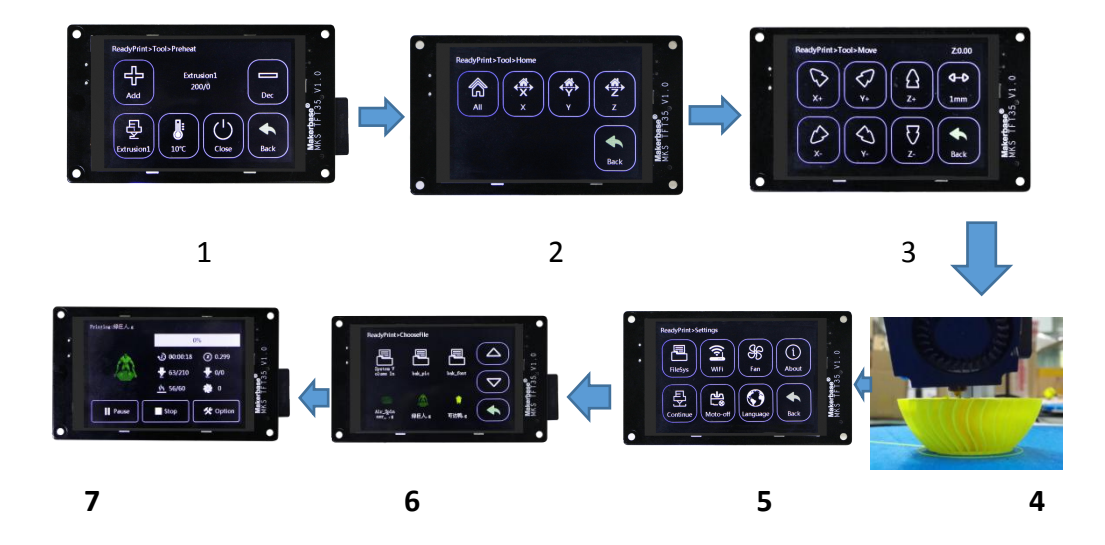

#### 5.6 Save the gcode data with power off

In the printing process into a paused state, when without anyone watching you can directly shut down, the next time you can start from the pause to continue printing.

(Attention:Remember to delete the updated file in the SD card, to avoid the reboot and update the firmware, affect this feature).

#### 5.7 Power off recovery

1. No UPS Power

1.1 A sudden power outage during the printing process, machine can continue to print from the power off. (due to power failure can not drive the motor, the print head will still remain on the model, may cause defects in the model, if the need for more complete power off processing, the need for power detection module and UPS).

2. Have UPS power

2.1 Power detecting module signal line s connection PBO, negative positive connection -and + two pins blow the PBO.

2.2 When the system loses power, the Power detection module informs the touch screen to enter the suspend printing state, UPS power supply. Leave the print head out of the model.

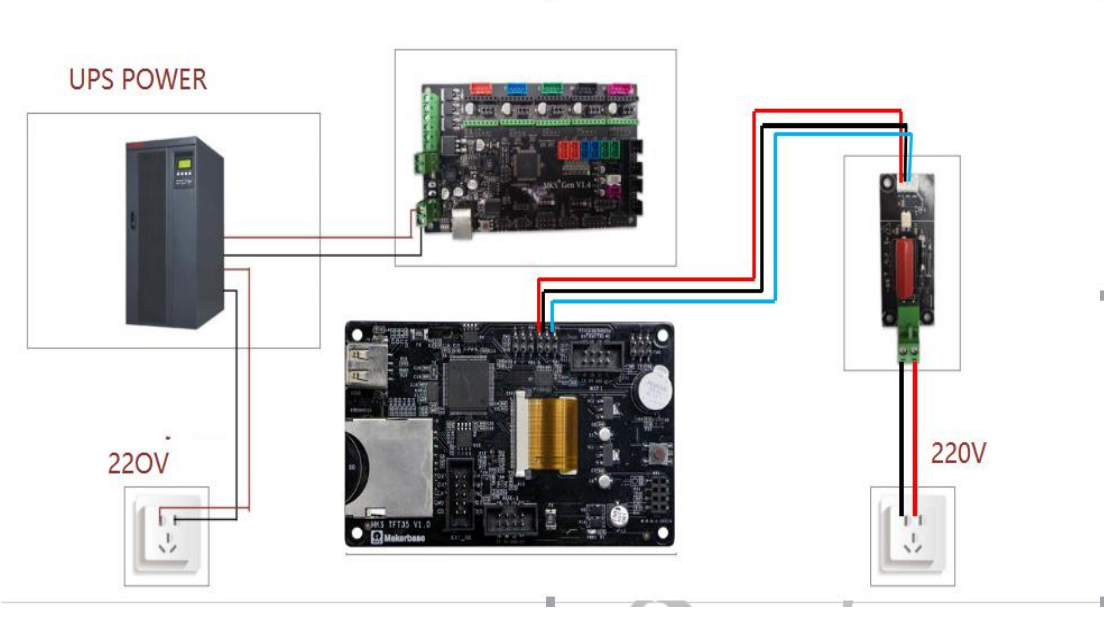

MKS TFT35 Pin Reference system connection diagram

#### 5.8 Filament detecting

The end of the break detection switch is connected to the PB1, the other end is connected to the PB1 under the"-"pin, can be in the configuration file to select a high level of effective or low level effective, the following figure

```
#set PB1 signal (high level:1; low level:0)
>cfg_PB1_trigger_Level:0
```

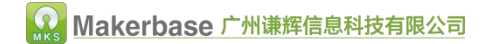

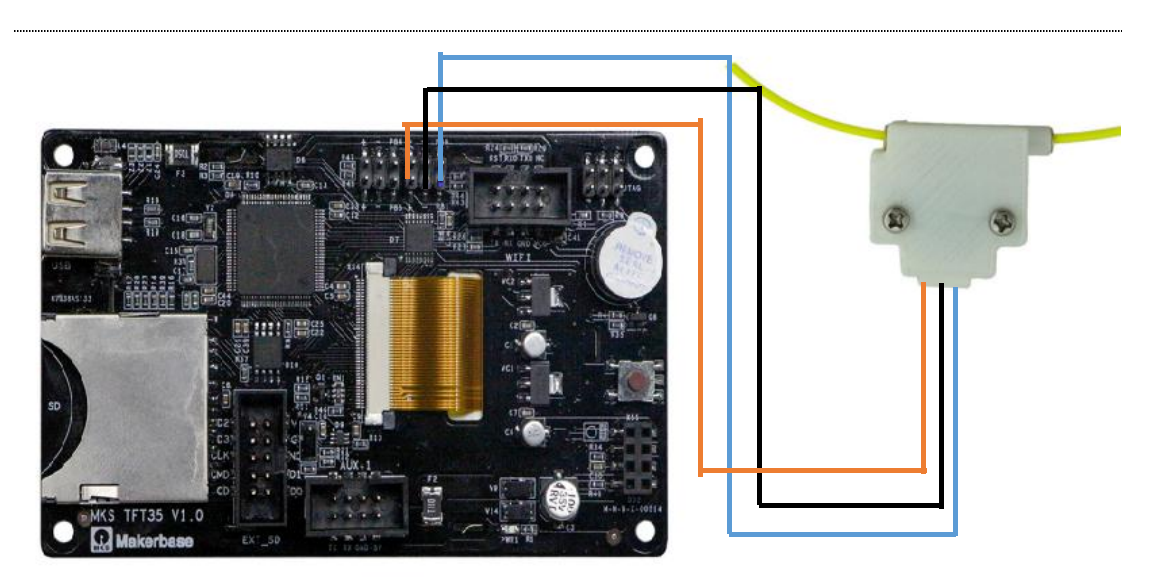

MKS TFT35 Pin Reference system connection diagram

#### 5.9 Auto off after print finish function

Open the auto off after print finish function in the configuration file, cooperate with PWC to complete the shutdown module, you can use the shutdown function after playing.

#enable auto off after print finish function (no:0; Yes:1)
>cfg\_print\_finish\_close\_Machine:1

#### 🔛 Makerbase 广州谦辉信息科技有限公司

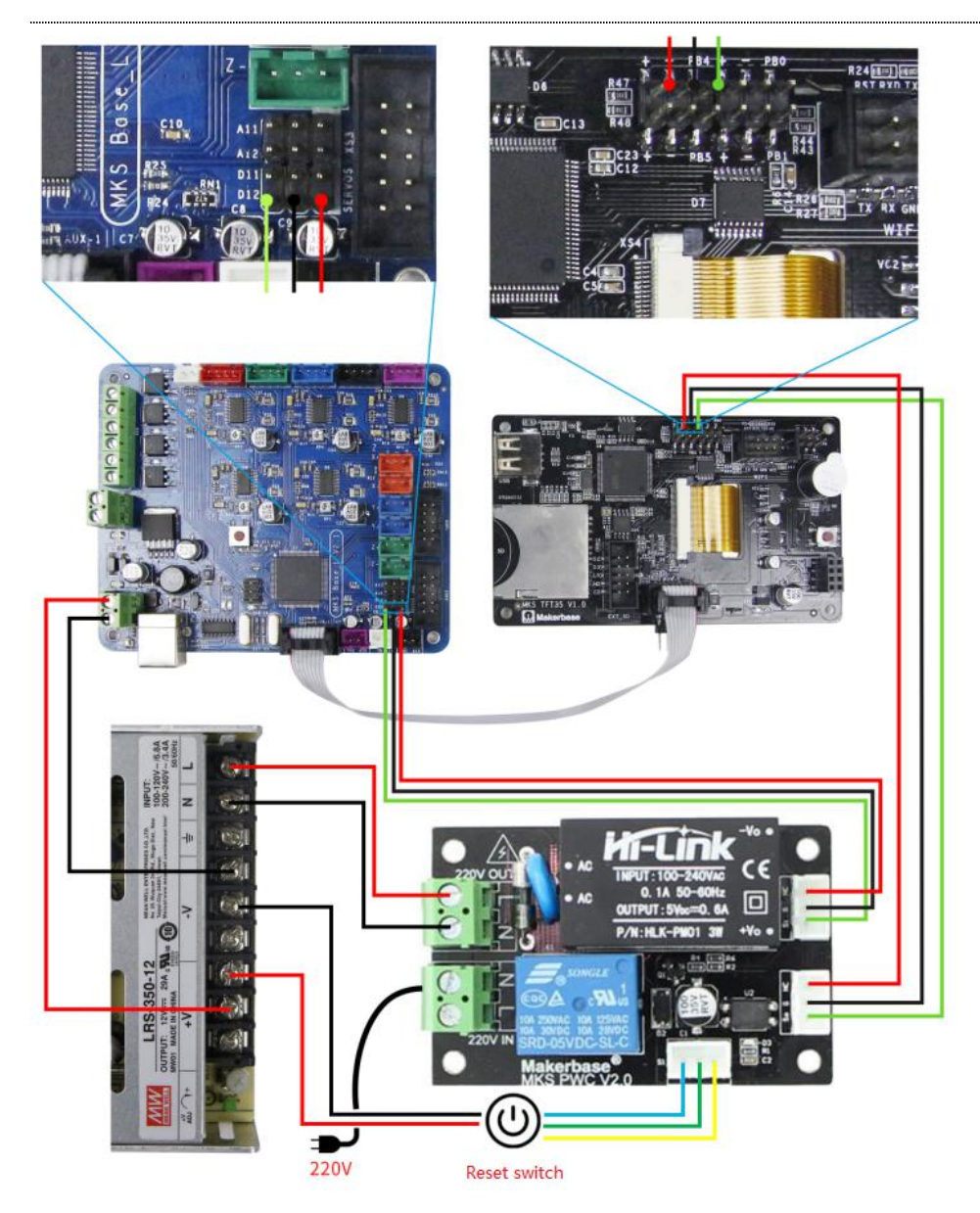

MKS TFT35 Pin Reference system connection diagram (Attention:can not connect insteadly with NEUTRAL and LIVE)

#### 5.10 Preview Print Model features

There are two ways to implement a model preview MKS TFT3.5 NO.1 The model that is sliced out using the MKS host slicing software developed by the makerbase has a preview function, as figure.(MKS Host installation Information and instructions can be consulted customer service, technical support to obtain, or download in the makerbase group.)

![](_page_15_Picture_1.jpeg)

![](_page_15_Picture_2.jpeg)

NO.2. The cura slicing software installs the MKS Plugin (plug-in) developed by the makerbase, its sliced model also has the preview function, the preview effect is shown in the following figure.(MKS plugin installation Information and instructions can be consulted customer service, technical support to obtain, or download in the makerbase group.)

![](_page_15_Picture_4.jpeg)

![](_page_15_Picture_5.jpeg)

# **VI.** The network printing function

MKS TFT35 with MKS TFT-wifi can realize the network printing function. The operation steps of the network printing function please refer to MKS Cloud app manual. Information can be consulted customer service, technical support to obtain, or download in the makerbase group.

# $\mathbb{V}\!\mathbb{I}$ . TFT touch Screen User interface configuration

Conventions:

If the customer needs to customize the display picture of the touch screen, the first should follow the following conventions:

- 1. Scope of customization:
- A. Power-on interface logo;
- B. Screen background color (see figure "1" below);

🔬 Makerbase 广州谦辉信息科技有限公司

1

C. Title text color (see figure "2" below);

D. Status bar background color and font color (see figure "3" below);

E. file directory button background color and font color (see figure below "4");

F. Universal button Background color and text color (see figure below "5");

G. Status button background color and font color (see figure "6" below);

H. "Returns the key background color and font color (see figure "7" below);

I. Select the button background color and font color (see figure "8" below);

![](_page_16_Figure_8.jpeg)

J. dialog box button background color and font color (see figure "9" below);

- 2. Custom boot logo picture, 16DPP, wide =480 pixel, high =320 pixel;
- 3. Customized button picture, 16DPP, wide =117 pixel, high =140 pixel;
- 4. The customized picture name must be in accordance with the appendix name;

5. Custom color value is 16, in accordance with 3 primary colors blue, green, red order;

6. Customize the "More" menu function button, can be customized up to 7 function buttons;

Steps

4

1.1 Preparation Tools

- IMG2LCD software (cracked version of no watermark, ask customer service to obtain)
- corresponding to the. bmp suffix name of the picture, pixels to correspond, do not know the pixel, please see above.
- You can ask the customer to obtain the key source AI file to make two modifications.

| Image2Lcd v2.9          | attrang files biss                                                                                                    |
|-------------------------|----------------------------------------------------------------------------------------------------|
| 🖒 🔒 6<br>打开 保存 设        | ②         ③         ●         12L           量         重新载入         上一総         下一編         帮助         关于                                                                                                    |
|                         | 4.click "save"                                                                                                    |
| 輸出数据类型:<br>二进制(*.bin) ▼ | 1.Open the logo picture or key picture that needs to be                                                                                                    |
| 扫描模式:<br>水平扫描 ▼         | changed                                                                                                    |
| 输出灰度:                   |                                                                                                    |
| 16位具彩色 ▼ 最大宽度和高度        | 2.Choose the right                                                                                                    |
| 320 135 •               | option here                                                                                                    |
| □ 包含图像头数据 □ 字节内象素数据反序   |                                                                                                    |
| □ 自右至左扫描 □ 白店至面扫描       | 3 Write the width and height of the picture                                                                                                    |
| □ 高位在前(MSB First)       | (in pixels)                                                                                                    |
|                         |                                                                                                    |
|                         |                                                                                                    |
|                         |                                                                                                    |
|                         | 「「「「「「「「「「「「」」」」で「「「」」」では「「「」」」では、「「」」」では、「「」」では、「」」では、「」」」では、「」」では、「」」では、「」」」では、「」」では、「」」では、「」」」では、「」」」では、「」」」では、「」」」では、「」」」では、「」」」では、「」」」では、「」」」では、「」」」では、」」、」」、「」」では、「」」、」」、」、」、」、」、」、」、」、」、」、」、」、」、」、」、」、」 |
|                         | 亮度:                                                                                                    |
|                         |                                                                                                    |
|                         | <u>輸出图像调整</u> 256色 4096色 16位彩色 18位彩色 24位彩色 32位彩色 注册                                                                                                    |
| 輸入图像:wallhaven-4211     | 22.副本.bmp (320,135) 输出图像: (320,135)                                                                                                    |

![](_page_17_Picture_2.jpeg)

Copy the saved files to the Mks\_pic folder

logo and key picture naming

Picture naming rules (note that some pictures are duplicated, just provide one)

1. Boot Cover logo

![](_page_18_Picture_0.jpeg)

![](_page_18_Picture_1.jpeg)

2. "Ready to print" interface:

| prehe    | extruct:    | move:      | zero:        |
|----------|-------------|------------|--------------|
| at:      | bmp_extruc  | bmp_mov.bi | bmp_zero.bin |
| bmp_pre  | t.bin       | n          |              |
| Heat.bin |             |            |              |
|          |             |            |              |
| leveing: | filamentcha | more:      | return:      |
| bmp_leve | nge:        | bmp_more.  | bmp_return.b |
| ling.bin | bmp_filame  | bin        | in           |
|          | ntchange.bi |            |              |
|          | n           |            |              |

bmp\_logo.bin

.....

#### ReadyPrint>Tool 튣 3 俞 35 V1 Prehe Extra Mov Hom HI 00 •••• More eveling Filame Back

#### 3. "Preheat" interface:

| add:         |                |           | dec:        |
|--------------|----------------|-----------|-------------|
| bmp_Add.bin  |                |           | bmp_Dec.bin |
| Preheat      | step:          | close:    | return:     |
| object:      | step1:         | bmp_speed | bmp_return. |
| Hot bed:     | bmp_step1_degr | 0.bin     | bin         |
| bmp_bed.bin  | ee.bin         |           |             |
| extrul:      | step5:         |           |             |
| bmp_extru1.b | bmp_step5_     |           |             |
| in           | degree.bin     |           |             |
| extru2:      | step10:        |           |             |
| bmp_extru2.b | bmp_step10_    |           |             |
|              |                | 1         |             |

![](_page_18_Picture_7.jpeg)

#### 4. "Extrude" interface

| in:         |           |             | out:           |
|-------------|-----------|-------------|----------------|
| bmp_in.bin  |           |             | bmp_out.bin    |
|             |           |             |                |
|             |           |             |                |
| extru(E):   | step:     | speed_slow: | return:        |
| E1:         | 1mm:      | bmp_speed_s | bmp_return.bin |
| bmp_extru1. | bmp_step1 | low.bin     |                |
| bin         | _mm.bin   | speed_norma |                |
| E2:         | 5mm:      | 1:          |                |
| bmp_extru2. | bmp_step5 | bmp_speed_n |                |
| bin         | _mm.bin   | ormal.bin   |                |
|             | 10mm:     | speed_high: |                |
|             | bmp_step1 | bmp_speed_h |                |
|             | 0 mm.bin  | igh.bin     |                |

![](_page_19_Picture_3.jpeg)

#### 5. Move interface:

| X+:    | Y+:       | Z+:      | 步进:                             |
|--------|-----------|----------|---------------------------------|
| bmp_xA | bmp_yAdd. | bmp_zAdd | 0.1mm :                         |
| dd.bin | bin       | .bin     | <pre>bmp_step_move0.1.bin</pre> |
|        |           |          | 1mm: bmp_step_movel.bin         |
|        |           |          | 10mm: _step_move10.bin          |
|        |           |          | bmp                             |
| X-:    | Y-:       | Z-:      | return:                         |
| bmp_xD | bmp_yDec. | bmp_zDec | bmp_return.bin                  |
| ec.bin | bin       | .bin     |                                 |
|        |           |          |                                 |
|        |           |          |                                 |

![](_page_19_Picture_6.jpeg)

#### 6.home interface

| (Home | X:      | Y:      | Z:           |
|-------|---------|---------|--------------|
| ):    | bmp_zer | bmp_zer | bmp_zeroZ.bi |
|       |         |         | (Back) :     |
|       |         |         | bmp_return.b |
|       |         |         | in           |
|       |         |         |              |

![](_page_19_Picture_9.jpeg)

#### 🔬 Makerbase 广州谦辉信息科技有限公司

#### 7.Language interface

| simplified | _traditiona | english :  | russian:    |
|------------|-------------|------------|-------------|
| _cn:       | 1_cn. :     | bmp_englis | bmp_russian |
| bmp_simpli | bmp_traditi | h.bin      | .bin        |
| fied_cn.bi | onal_cn.bin | english :  | russian :   |
| n          | traditional | bmp_englis | bmp_russian |
| simplified | _cn. :      | h_sel.bin  | _sel.bin    |
| _cn:       | bmp_traditi |            |             |
| bmp_simpli | onal_cn_sel |            |             |
| fied_cn_se | .bin        |            |             |
| 1.bin      |             |            |             |
| spanish:   | french:     | _italy:    | (Back) :    |
| bmp_spanis | bmp_french. | bmp_italy. | bmp_return. |
| h.bin      | bin         | bin        | bin         |
| spanish:   | french:     | italy:     |             |
| bmp_spanis | bmp_french_ | bmp_italy_ |             |
| h_sel.bin  | sel.bin     | sel.bin    |             |
|            |             |            |             |
|            |             |            |             |

#### ReadyPrint>Settings>Language Makerbase® MKS TFT35\_V1.0 En Ru 简 简体 English 繁体 русский Es Fr lt -Italia Back español français

#### 8. Manual leveling "interface

| leveling2 | leveling3                               | leveling4:                                                               |
|-----------|-----------------------------------------|--------------------------------------------------------------------------|
| :         | :                                       | bmp_leveling                                                             |
| bmp_level | bmp_level                               | 4.bin                                                                    |
| ing2.bin  | ing3.bin                                |                                                                          |
|           |                                         | return:                                                                  |
|           |                                         | bmp_return.                                                              |
|           |                                         | bin                                                                      |
|           |                                         |                                                                          |
|           |                                         |                                                                          |
|           | leveling2<br>:<br>bmp_level<br>ing2.bin | <pre>leveling2 leveling3 : : bmp_level bmp_level ing2.bin ing3.bin</pre> |

![](_page_20_Picture_7.jpeg)

![](_page_21_Picture_0.jpeg)

#### 🔐 Makerbase 广州谦辉信息科技有限公司

.....

#### 9. Setting interface

| fileSys:  | wifi:     | fan:      | about:   |
|-----------|-----------|-----------|----------|
| bmp_fileS | bmp_wifi. | bmp_fan.b | bmp_abou |
| ys.bin    | bin       | in        | t.bin    |
|           |           |           |          |
|           |           |           |          |
| breakpoin |           | language: | return:  |
| t:        |           | bmp_langu | bmp_retu |
| bmp_break |           | age.bin   | rn.bin   |
| point.bin |           |           |          |

![](_page_21_Picture_4.jpeg)

#### 10. Fan interface

| Add:      |           |           | Dec:        |
|-----------|-----------|-----------|-------------|
| bmp_Add.b |           |           | bmp_Dec.bin |
| in        |           |           |             |
|           |           |           |             |
| speed     | speed127: | speed0:   | return:     |
| 255:      | bmp_speed | bmp_speed | bmp_return. |
| bmp_speed | 127.bin   | 0.bin     | bin         |
| 255.bin   |           |           |             |
|           |           |           |             |
|           |           |           |             |

#### ReadyPrint>Settings>Fan PAN Add Construction Construction Construct

#### 11. Filament change interface

| in:            |  | out:           |
|----------------|--|----------------|
| bmp_in.bin     |  | bmp_out.bin    |
|                |  |                |
| extrul:        |  | return:        |
| bmp_extrul.bin |  | bmp_return.bin |
| extru2:        |  |                |
| bmp_extru2.bin |  |                |
|                |  |                |

![](_page_21_Picture_10.jpeg)

![](_page_22_Picture_0.jpeg)

.....

| 12.More interface |          |          |          |
|-------------------|----------|----------|----------|
| Custom1:          | Custom2: | Custom3: | Custom4: |
| bmp_              | bmp_     | bmp_     | bmp_     |
| custom1.          | custom2. | custom3. | custom4. |
| bin               | bin      | bin      | bin      |
| Custom5:          | Custom6: | Custom7: | return:  |
| bmp_              | bmp_     | bmp_     | bmp_     |
| custom5.          | custom6. | custom7. | return.  |
| bin               | bin      | bin      | bin      |
|                   |          |          |          |

![](_page_22_Picture_2.jpeg)

#### 13.Select the file interface

| file:       |  | pageup:          |
|-------------|--|------------------|
| bmp_        |  | bmp_pageUp.bin   |
| file.bin    |  |                  |
|             |  | pagedown:        |
|             |  | bmp_pageDown.bin |
|             |  |                  |
| direct:     |  | return:          |
| bmp_dir.bin |  | bmp_return.bin   |
|             |  |                  |
|             |  |                  |

![](_page_22_Picture_5.jpeg)

#### 14. Printing interface

|          |           | menu:        |
|----------|-----------|--------------|
| pause:   | stop:     | bmp_menu.bin |
| bmp_paus | bmp_stop. |              |
| e.bin    | bin       |              |
|          |           |              |
|          |           |              |

![](_page_22_Picture_8.jpeg)

![](_page_23_Picture_0.jpeg)

| 15. File system interface |               |  |            |
|---------------------------|---------------|--|------------|
| SD card:                  | U disk:       |  |            |
| bmp_sd.bin                | bmp_usb.bin   |  |            |
| SD card:                  | U disk:       |  |            |
| bmp_sd_sel.b              | bmp_usb_sel.b |  |            |
| in                        | in            |  |            |
|                           |               |  | Return:    |
|                           |               |  | bmp_return |
|                           |               |  | .bin       |
|                           |               |  |            |
|                           |               |  |            |

![](_page_23_Picture_2.jpeg)

#### 16. Variable Speed interface

| add:        |           |               | dec:       |
|-------------|-----------|---------------|------------|
| bmp_Add.bin |           |               | bmp_Dec.bi |
|             |           |               | n          |
| move:       | extruct:  | step:         | return:    |
| bmp_mov.bin | bmp_extru | 1mm:          | bmp_return |
| Move sel:   | ct.bin    | bmp_step1_mm. | .bin       |
| bmp_mov_sel | extruct_s | bin           |            |
| .bin        | el:       | 5mm:          |            |
|             | bmp_extru | bmp_step5_mm. |            |
|             | ct_sel.bi | bin           |            |
|             | n         | 10mm:         |            |
|             |           | bmp_step10_mm |            |
|             |           | .bin          |            |

![](_page_23_Picture_5.jpeg)

| Common color corresponding to the hexadecimal value |          |  |
|-----------------------------------------------------|----------|--|
| Blue                                                | 0x0000FF |  |
| Green                                               | 0x00FF00 |  |
| Red                                                 | 0xFF0000 |  |
| Yellow                                              | 0xFFFF00 |  |
| Light blue                                          | 0xE1FFFF |  |
| Light green                                         | 0x80FF80 |  |
| Light red                                           | 0xFF8080 |  |
| Cyan                                                | 0x00FFFF |  |
| Light Cyan                                          | 0x80FFFF |  |
| Light Yellow                                        | 0xFFFF80 |  |
| Dark Green                                          | 0x008000 |  |
| Dark Red                                            | 0x800000 |  |
| Dark Blue                                           | 0x000080 |  |
| Dark Yellow                                         | 0x808000 |  |
| Black                                               | 0x000000 |  |
| White                                               | 0xFFFFF  |  |

# **VI.** Technical support and protection

- 1. Power test will be done prior to shipment to ensure normal use of the product
- 2. Welcome friends to join the discussion group: 232237692.
- 3. Welcome to Blog Exchange : http://flyway97.blog.163.com.
- 4. 3D printer motherboard contact

Miss Zhong: 15521638375 Mr. Huang: 13148932315 Mr. Tan: 13640262556. Mr.Peng: 13427595835

5. If you have any questions you can contact our customer service or find technical support staff in the group, we will be happy to serve you.

![](_page_24_Picture_9.jpeg)

![](_page_24_Picture_10.jpeg)

![](_page_25_Picture_0.jpeg)

.....

MKS official website

MKS Taobao website